## <u> ◇動画を You Tube にアップロードする方法</u>

## ① You Tube を検索してクリック

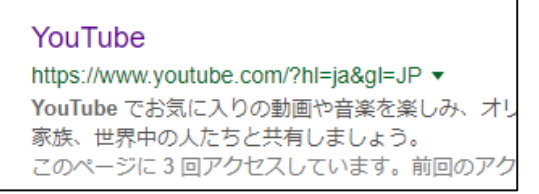

## 動画をアップロードする

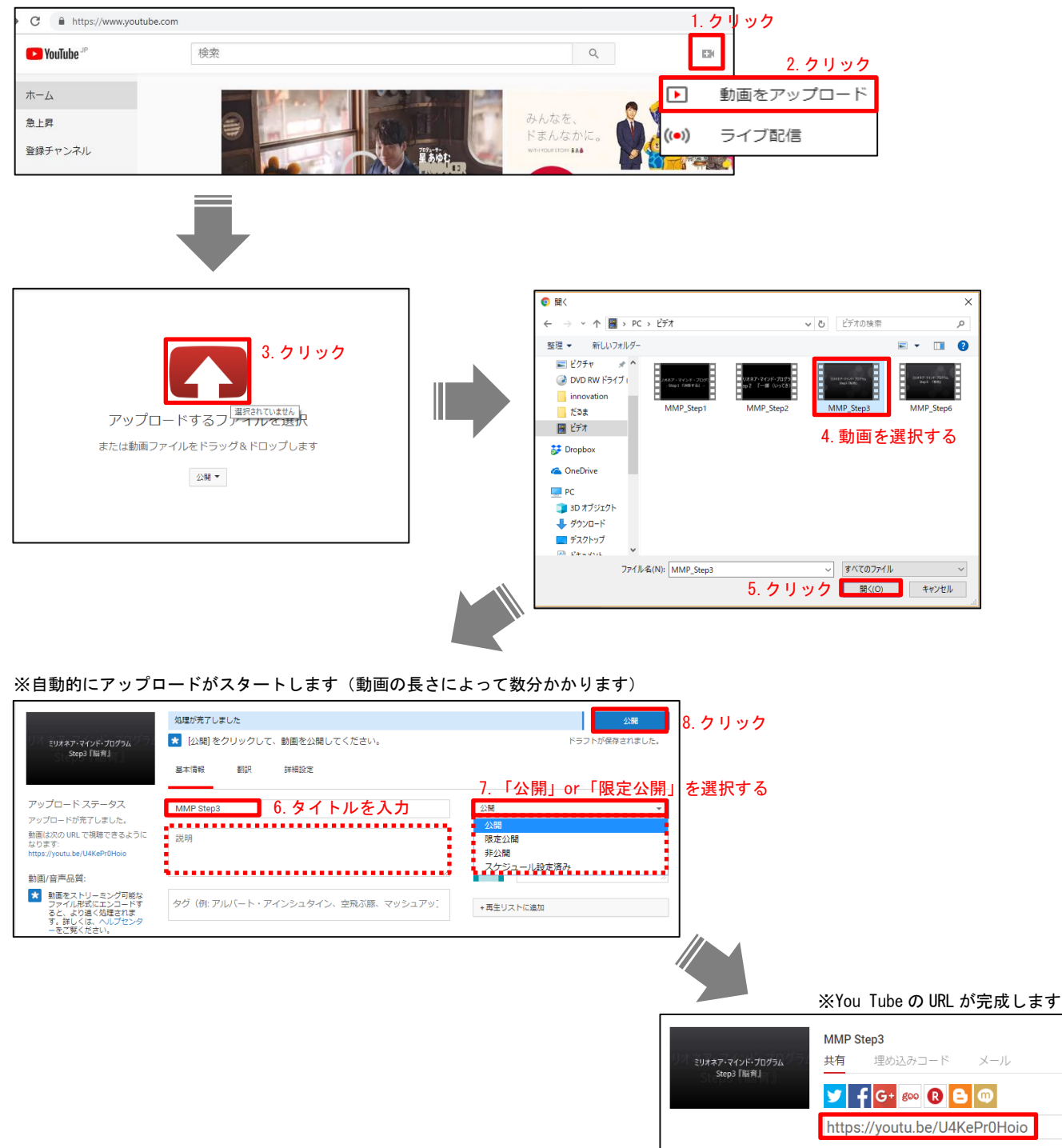